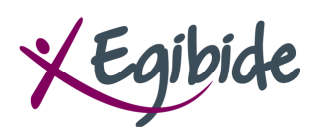

#### PREINSCRIPCIÓN A LA UPV DESDE FORMACIÓN PROFESIONAL

### http://gestion.ehu.es/gaur

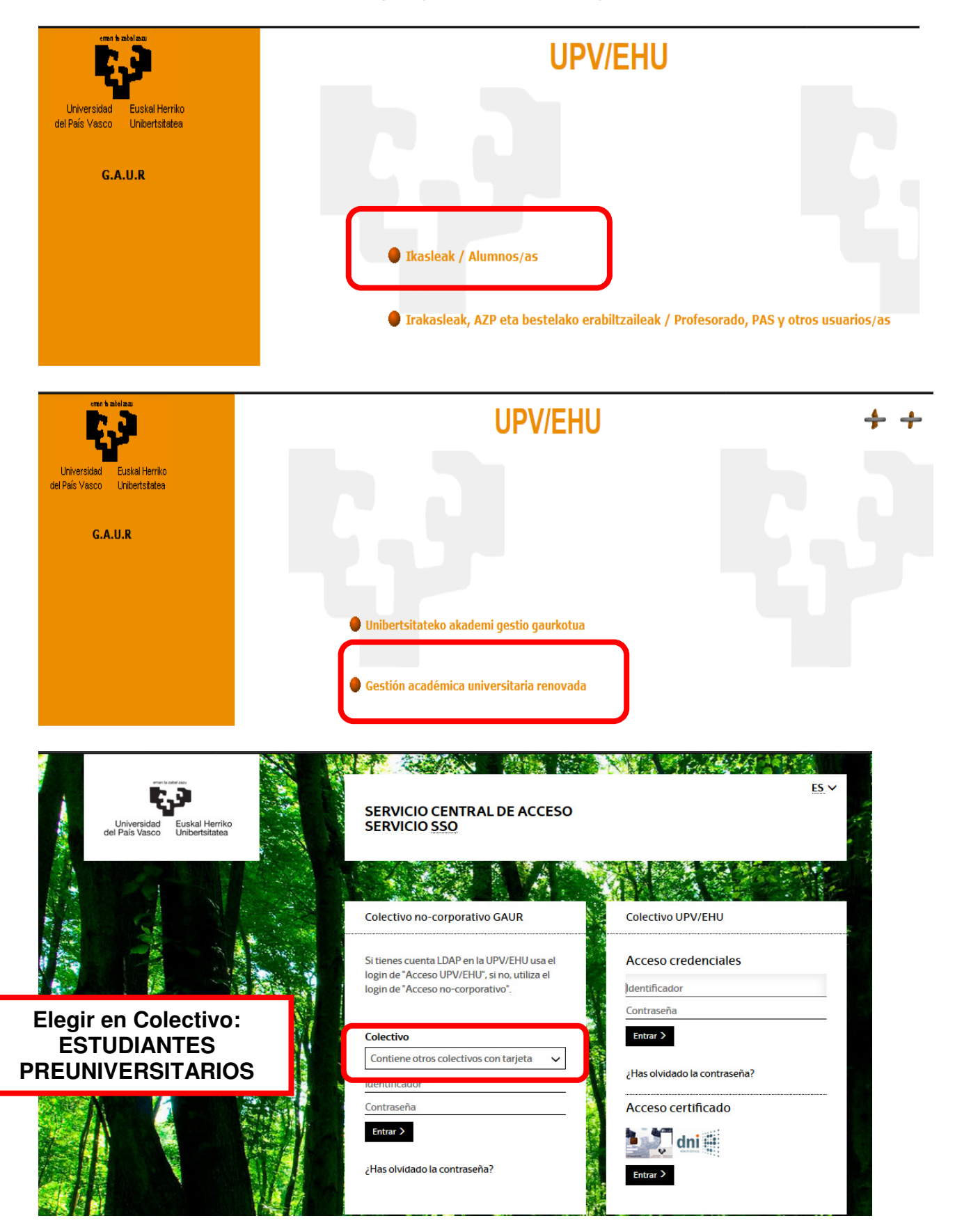

KEgibide

### PREINSCRIPCIÓN A LA UPV DESDE FORMACIÓN PROFESIONAL

| Universidad<br>del País Vasco |                       | SERVICIO CENTRAL DE ACCESO<br>SERVICIO <u>SSO</u>                                          | )                                                  | <u>es</u> ~ |
|-------------------------------|-----------------------|--------------------------------------------------------------------------------------------|----------------------------------------------------|-------------|
|                               |                       |                                                                                            |                                                    |             |
|                               | and the second second | Colectivo no-corporativo GAUR                                                              | Colectivo UPV/EHU                                  |             |
|                               |                       | Si tienes cuenta LDAP en la UPV/EHU usa el<br>login de "Acceso UPV/EHU", si no, utiliza el | Acceso credenciales                                |             |
|                               |                       | login de "Acceso no-corporativo".                                                          | Identificador                                      |             |
|                               |                       |                                                                                            | Contraseña                                         |             |
|                               |                       | Colectivo                                                                                  | Entrar >                                           |             |
|                               |                       | Estudiante preuniversitario 🗸                                                              |                                                    |             |
|                               |                       | ldentificador                                                                              | ¿Has olvidado la contrasena?                       |             |
|                               |                       | Contraseña                                                                                 | Acceso certificado                                 |             |
|                               |                       | Entrar >                                                                                   | dni                                                |             |
|                               |                       | ¿Has olvidado la contraseña?                                                               | Entrar >                                           |             |
|                               |                       | II PRIMERA CONEXION                                                                        |                                                    |             |
|                               |                       |                                                                                            |                                                    |             |
| ema habilana                  |                       | UPV/EHU                                                                                    |                                                    | * *         |
| Universidad Euskal Herriko    |                       |                                                                                            |                                                    |             |
| del País Vasco Unibertsitatea |                       | Mi primera conexió                                                                         | ón:                                                |             |
| G.A.U.R.                      | — Su identifica       | ción es:                                                                                   |                                                    |             |
|                               | - ou lucitation       | Nº documento:                                                                              | asanorte Tarieta de Residente Códula de Identidad) |             |
|                               |                       | Fecha de nacimiento:                                                                       |                                                    |             |
|                               |                       |                                                                                            |                                                    |             |
|                               |                       | Volver C                                                                                   | Continuar                                          |             |

Donde deberá introducir su DNI como identificación de usuario y la fecha de nacimiento. Al dar **Entrar**, aparece un mensaje con la contraseña inicial otorgada por la aplicación:

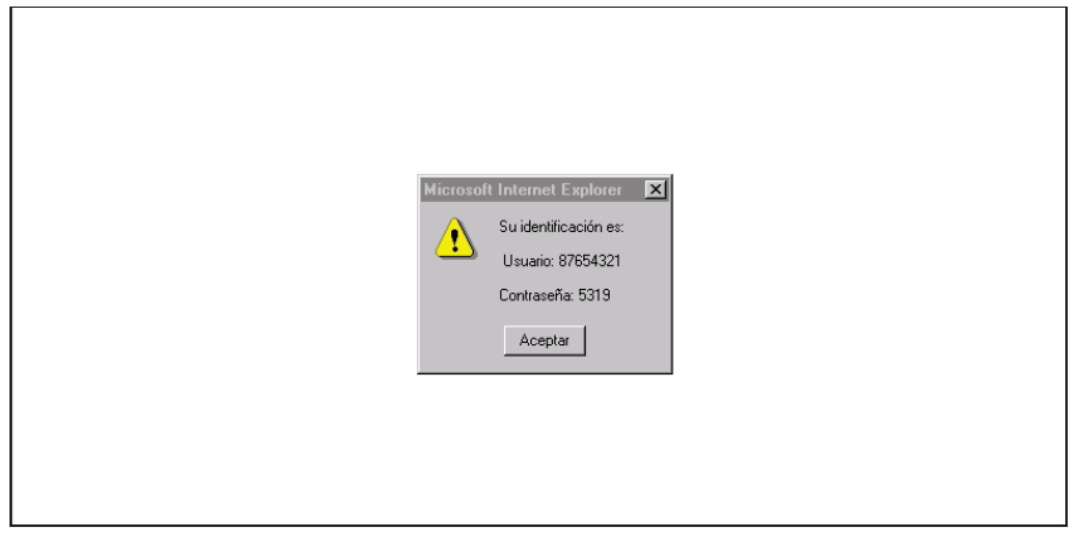

- RECUADRO:
  - o DNI de cada uno
  - Contraseña de cada uno: <u>II ANOTAR ESTE NÚMERO!!</u>
  - o Aceptar

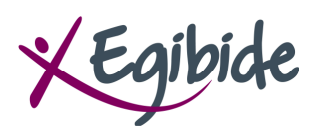

Al dar **Aceptar** aparece de nuevo, como confirmación, la pantalla de acceso:

|                              | U.p.v. / e.h.u.       |                |                    | 2 |
|------------------------------|-----------------------|----------------|--------------------|---|
| del País Vasco Unibersitates | © Universitarios      | Otros usuarios | ×                  |   |
|                              | Usuario<br>Contraseña |                | vidé mi contraseña |   |
|                              | Ante                  | rior Ent       | trar               |   |

donde se procederá a incluir los datos necesarios para que se permita el acceso, usando la nueva contraseña.

Una vez realizado lo anterior aparecerá la siguiente pantalla:

| 5                                                           | U.p.v. / e.h.u.                                                                                                    | X X = |
|-------------------------------------------------------------|----------------------------------------------------------------------------------------------------|-------|
| Universidad Euskal Herriko<br>del País Vasco Unibertsitatea | Renovación acceso                                                                                                    |       |
| G.A.U.R INTEGRACIÓN                                         | Usuario 87654321 Nueva contraseña (4 dígitos) Repetir nueva contraseña ej. ¿Nombre de la mascota? Respuesta frase favorita ej. Txispas Continuar |       |

- RENOVACIÓN DE ACCESO: Hay que cambiar obligatoriamente de contraseña:
  - $\circ$  Usuario
  - Contraseña nueva (apuntarla por si se quiere volver a entrar)
  - Repetir contraseña nueva
  - Frase favorita
  - o Respuesta

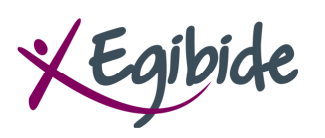

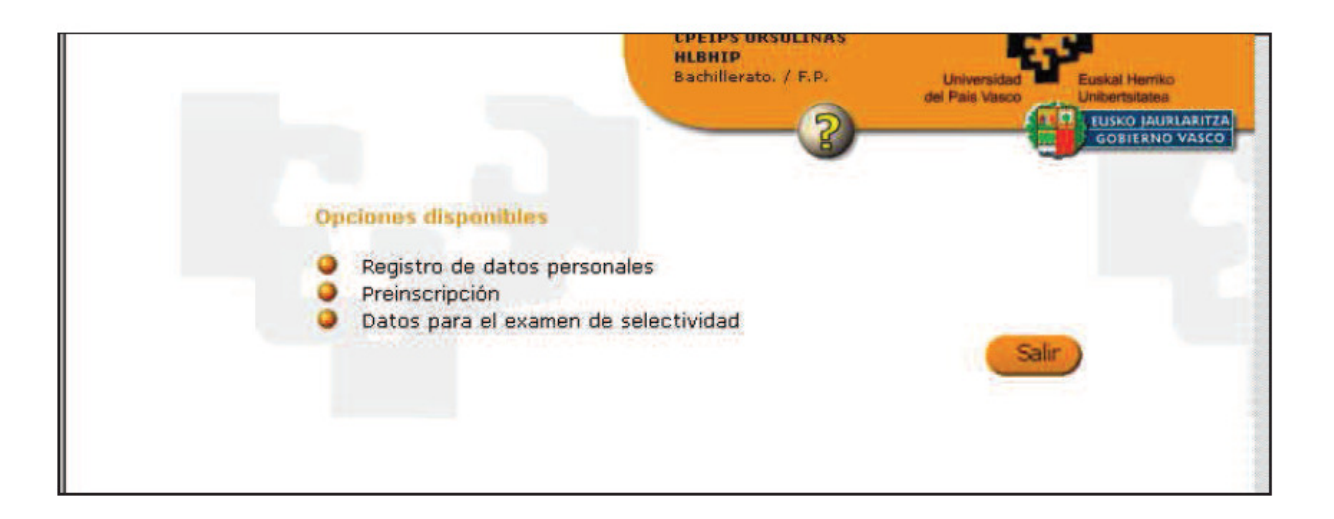

## Registro de datos personales.

Al seleccionar esta opción aparecen los datos en la pantalla siguiente:

| 5                                                |                                                                                                    |
|--------------------------------------------------|----------------------------------------------------------------------------------------------------|
| Datos persona<br>documer<br>1er apelli           | les<br>ipo Dni Número: 87654321 Fecha 01/01/1985<br>to: nacimiento:<br>do: González Zdo apellido: Alkorta |
| Nomb<br>Paí:<br>nacimier                         | re: Sabino Sexo: Hombre VInd. minusvalía:                                                                 |
| Dirección                                        |                                                                                                    |
| Tipo vía:<br>Nº portal:                          | Vía:       Piso:       Letra:       Escalera:                                                             |
| Provincia:                                       | Alava Municipio:                                                                                          |
| Datos bancari<br>Ier apel<br>titu<br>Nombre titu | ar: Zdo apellido<br>titular:                                                                              |
| Cuenta ban<br>Entic                              | caria<br>lad: Oficina: Dígito control: Nº cuenta:                                                         |

- REGISTRO DE DATOS PERSONALES
  - o Comprobar todos los datos
  - o Para cambiar cualquier dato o introducir nuevos pinchar el icono de "modificar"
  - Introducir los datos (dirección, ...) y nº de cuenta para quienes vayan a realizar parte específica.
  - o **GUARDAR** los cambios introducidos y **salir**.

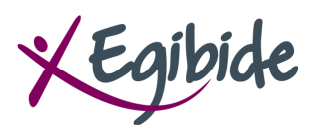

# Preinscripción.

Si no existe preinscripción aparece la pantalla de alta de preinscripción:

|                            |                                                           |                                  | CPEIPS URSULIN<br>HLBHIP<br>Bachillerato. / F.P | AS<br>       | Universidad<br>I Peio Vasco | a<br>Jokal Herriko<br>nibertsitatea<br>EUSKO JAURLARI<br>GOBIERNO VAS |
|----------------------------|-----------------------------------------------------------|----------------------------------|-------------------------------------------------|--------------|-----------------------------|-----------------------------------------------------------------------|
| Nº documento               | Apellidos y nombre                                        |                                  |                                                 |              |                             |                                                                       |
| 87654321<br>Codigo reserva | GONZALEZ ALKORTA SAE<br>Minusvalía<br>Deportista de Elite | SINO<br>Campus                   | Alava                                           | Gipuzkoa     | Bizkaia                     |                                                                       |
| Orden Titulad              | ión                                                       | Centro                           |                                                 |              | Localidad                   |                                                                       |
| Alava                      |                                                           |                                  |                                                 |              |                             |                                                                       |
| Diplom<br>Empres           | ado en Ciencias<br>ariales                                | E.U.de Estudi<br>Gasteiz-        | os Empresariales                                | -Vitoria-    | Vitoria-Gasteiz             |                                                                       |
| Diplom-                    | ado en Nutrición Humana y                                 | Facultad de F                    | armacia                                         |              | Vitoria-Gasteiz             |                                                                       |
| Diplom.                    | ado en Trabajo Social                                     | E.U. de Traba                    | ijo Social                                      |              | Vitoria-Gasteiz             |                                                                       |
| Ingenie<br>de Gest         | ro Técnico en Informática                                 | E.U. Ing.Tca.I<br>Vitoria-Gastei | Industrial e I.T.en                             | Topografía - | Vitoria-Gasteiz             |                                                                       |
| Ingenie                    | ro Técnico en Topografía                                  | E.U. Ing.Tca.I<br>Vitoria-Gastei | <br>Industrial e I.T.en<br>iz-                  | Topografía - | Vitoria-Gasteiz             |                                                                       |

#### • PREINSCRIPCIÓN

- Elegir vuestras opciones: un máximo de 8 grados en orden de preferencia. (Esta elección se podrá cambiar más adelante)
- Guardar los datos.

| rueb              | 0000830                                                   | Bad                                                              | hillerato: / F.P. U    | Inversidad Euskal Herriko<br>Unbersitatea<br>Euskoj Autoratiatea |
|-------------------|-----------------------------------------------------------|------------------------------------------------------------------|------------------------|------------------------------------------------------------------|
| Ger 1             |                                                           |                                                                  |                        |                                                                  |
| Nº docu           | mento Apellidos y nombr                                   | e                                                                |                        |                                                                  |
| 45752580          | Blanco Gonzalez,Patr                                      | ica                                                              |                        |                                                                  |
| Reserva           |                                                           |                                                                  |                        |                                                                  |
|                   |                                                           |                                                                  |                        |                                                                  |
| Deportist         | a de Elite                                                |                                                                  |                        |                                                                  |
| Orden<br>elección | Titulación                                                | Centro                                                           | Localidad              | Rama Conocimiento                                                |
| 1                 | Grado en Educación Infantil                               | Escuela Universitaria de Magisterio de Vitoria-Gasteiz           | Vitoria-Gasteiz        | Ciencias sociales y<br>jurídicas                                 |
| 2                 | Grado en Ciencias de la Actividad Física y<br>del Deporte | / Facultad de Ciencias de la Actividad Física y del Deporte      | i Vitoria-Gasteiz      | Ciencias sociales y<br>jurídicas                                 |
| 3                 | Grado en Criminología                                     | Facultad de Derecho                                              | Donostia+San Sebastian | Ciencias sociales y<br>jurídicas                                 |
| 4                 | Grado en Enfermería                                       | Escuela Universitaria de Enfermería de Donostia-San<br>Sebastián | Donostia-San Sebastián | Ciencias de la salud                                             |
| 5                 | Grado en Psicología                                       | Facultad de Psicología                                           | Donostia-San Sebastian | Ciencias de la salud                                             |
| 6                 | Grado en Biotechología                                    | Facultad de Ciencia y Tecnología                                 | Leioa                  | Ciencias                                                         |
|                   | Grado en Fisioterania                                     | Facultad de Medicina y Odontología                               | Leioa                  | Ciencias de la salud                                             |
| 7                 | Course of the course of the                               |                                                                  |                        |                                                                  |

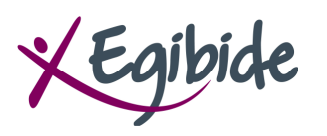

## 1.1 Datos para el examen de selectividad

|     |                          |                                              |    | Bachillerato. / F.P. | Universidad<br>del País Vasco<br>A B<br>Eusko (ALIRARITZA<br>GOBIERNO VASCO |
|-----|--------------------------|----------------------------------------------|----|----------------------|-----------------------------------------------------------------------------|
| Gor |                          | +                                            |    | 3                    |                                                                             |
|     | Nº documento<br>72845896 | Apellidos y nombre<br>Jaramon Ruibarbo Ramón |    | Fech<br>28/2/1       | nacimiento<br>993                                                           |
|     | Prueba                   | de acceso a la universidad                   | v. |                      |                                                                             |
|     |                          | Asignaturas                                  |    |                      |                                                                             |
|     |                          |                                              | ~  |                      |                                                                             |
|     |                          |                                              | ×  |                      |                                                                             |
|     |                          |                                              |    |                      |                                                                             |

- OPCIONAL: MATRÍCULA PRUEBA DE ACCESO (para realizar la prueba específica)
  - Prueba de acceso a la universidad. Fase específica.
  - $\circ$  Idioma.
  - o Elegir asignaturas
  - $\circ$  Guardar.